#### www.cnfpv.com

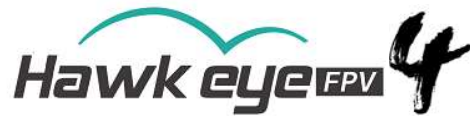

| 1. Spe                                                         | ecifik | ace a | vlast | nost                 | :    |      |                              |                             |      |      |      |      |  |
|----------------------------------------------------------------|--------|-------|-------|----------------------|------|------|------------------------------|-----------------------------|------|------|------|------|--|
|                                                                |        |       |       | Zobrazit<br>rezoluce |      |      |                              | 800×480                     |      |      |      |      |  |
| 1                                                              |        |       |       | Podsvícení           |      |      |                              | LED                         |      |      |      |      |  |
|                                                                |        |       |       | Jas                  |      |      |                              | 1000 luxů                   |      |      |      |      |  |
| LED obrazovka                                                  |        |       |       | Poměr stran          |      |      |                              | 16:9 / 4:3                  |      |      |      |      |  |
|                                                                |        |       |       | Odpověď<br>čas       |      |      |                              | <10 ms                      |      |      |      |      |  |
|                                                                |        |       | B     | Barevný systém       |      |      |                              | PAL/NTSC                    |      |      |      |      |  |
| Vstup                                                          |        |       |       | Signál               |      |      | Video()PAL/NTSC)             |                             |      |      |      |      |  |
| Specifikace                                                    |        |       | ,     | Velikost monitoru    |      |      | 128,5 mm × 83,5 mm × 16,8 mm |                             |      |      |      |      |  |
|                                                                |        |       | C     | Celková hmotnost     |      |      |                              | 220 g                       |      |      |      |      |  |
|                                                                |        |       | 0     | Citlivost 5,8 G      |      |      |                              | - 94 dB                     |      |      |      |      |  |
| Baterie                                                        |        |       |       | Výdrž baterie        |      |      |                              | Asi 2,5–3 hodiny            |      |      |      |      |  |
| Grafická paměť RAM                                             |        |       |       | Usnesení             |      |      |                              | PAL: 720*288 ;NTSC: 720*240 |      |      |      |      |  |
| S                                                              | D ka   | rta   |       |                      |      |      |                              | 8-32G C10                   |      |      |      |      |  |
| 2. Frekvence:Poznámka: Podporováno je pouze 4,990 G až 6,080 G |        |       |       |                      |      |      |                              |                             |      |      |      | _    |  |
| A                                                              | В      | E     | F     | R                    | L    | J    | X                            | U                           | Ι    | K    | Z    | Н    |  |
| 5865                                                           | 5733   | 5705  | 5740  | 5658                 | 5362 | 4867 | 4990                         | 5325                        | 5333 | 5960 | 6002 | 5915 |  |
| 5845                                                           | 5752   | 5685  | 5760  | 5695                 | 5399 | 4884 | 5020                         | 5348                        | 5373 | 5980 | 6028 | 5938 |  |
| 5825                                                           | 5771   | 5665  | 5780  | 5732                 | 5436 | 4921 | 5050                         | 5366                        | 5413 | 6000 | 6054 | 5958 |  |
| 5805                                                           | 5790   | 5645  | 5800  | 5769                 | 5473 | 4958 | 5080                         | 5384                        | 5453 | 6020 | 6080 | 5978 |  |
| 5785                                                           | 5809   | 5885  | 5820  | 5806                 | 5510 | 4995 | 5110                         | 5402                        | 5493 | 6040 | 6106 | 5998 |  |

5765 5828 5905 5840 5843 5547 5032 5140 5420 5533 6060 6132 6018

5745 5847 5925 5860 5880 5584 5069 5170 5438 5573 6080 6158 6038

5725 5866 5945 5880 5917 5621 5099 5200 5456 5613 6100 6184 6058

LITTLE PILOT Four 5palcový FPV monitor s

# 4,9G, 5,8G a 6G signálem a DVR

## <u>3Nahrávání:</u>

1.Vložte SD kartu, 8-32G, C10.Poznámka: Je to Doporučuje se vkládat SD kartu samostatně a nemíchat ji s jiným zařízením. Doporučuje se Micro SD.

Karta: Sandisk C10.

2.Před prvním použitím naformátujte SD kartu v monitoru.
3.Ujistěte se, že jste v rozhraní FPV.

4.Stiskněte tlačítko Nahrávat / OK, zobrazí se červené R:

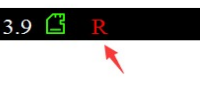

5.Stiskněte znovu pro zastavení nahrávání.

6.Poznámka: V režimu Sníh DVR nebude nahrávat, dokud video je uvnitř.

7.V režimu externího video rozhraní bude monitor nahrát externí video.

8.Poznámka: Video bylo uloženo do vyrovnávací paměti na SD kartu. Pokud bezdrátový signál není stabilní, dojde k výpadku snímků.

9.Poznámka: Jak naformátovat SD kartu, prosím, zadejte čárový kód Zkontrolujte níže uvedené. Po formátování SD karty vám malý pilot přidělí úložiště na SD kartě. Po zkontrolování v počítači se SD karta zobrazí jako "plná", což je normální.

#### 1. Tlačítko Nahrát /OK

- Z. Tlačítko pro zvýšení hlasitosti / Tlačítko automatického vyhledávání kanálů / Klávesová zkratka pro pásmo
- 3. Tlačítko napájení / nabídky
- 4. Tlačítko pro snížení hlasitosti / Přepínání kanálů / Klávesová zkratka pro FREO
- 5. video vstup / výstup (bílý video vstup;
- žlutý video výstup; )
- 6. LED indikátor stavu nabíjení baterie (zhasne, když je baterie plně nabitá)
- 7. nabíjecí port

(podporováno nabíjení baterie přes USB-2a/5v, 2S, 3S) 8. Slot pro SD kartu

| Název tlačítka             | Funkce                       | Funkce zkratek                                                                                        |  |  |  |  |
|----------------------------|------------------------------|----------------------------------------------------------------------------------------------------|--|--|--|--|
| Záznam                     | Spustit/Zastavit nahrávání / | Spuštění/zastavení nahrávání / potvrzení formátu                                                      |  |  |  |  |
| Tlačítko pro nastavení (+) | Zvýšení položky              | Stiskněte na 2 sekundy pro automatické vyhledávání kanálů v režimu FPV // Klávesová zkratka pro pásmo |  |  |  |  |
| Tlačítko pro nastavení (-) | Snížení položky              | Stiskněte na 2 sekundy pro přepnutí kanálu / klávesová zkratka pro FREQ                               |  |  |  |  |
| Tlačítko napájení/menu     | Vstup do menu                | Stiskněte na 3 sekundy pro zapnutí/vypnutí                                                            |  |  |  |  |

- 5

6

7

## 4. Špatná SD karta:

Pokud je detekována vadná SD karta, Little Pilot zobrazí nabídku; Vypněte zařízení a poté vyměňte SD kartu za dobrou (Sandisk C10).

Bad SD Card, Please Restart & Change

坏SD卡,亲!请关机后更换!

### 5. Přehrávání video bufferu:

V rozhraní FPV stiskněte a podržte tlačítko - po dobu 2 sekund, monitor se přepne do rozhraní DVR. Tlačítkem Record/OK můžete přehrát video. Stisknutím tlačítka Menu smažete aktuální soubor a tlačítkem Record/OK volbu potvrďte.

Vyrovnávací paměť videa je určena pouze ke sledování ztracených dronů. Kvalita videa není tak dobrá.Doporučili jsme: VLC Player v počítači.

#### 6. Často kladené otázky:

Poznámka: Pokud narazíte na jakýkoli problém, resetujte všechna nastavení v nabídce.

Nelze automaticky vyhledávat kanály:

Automatické skenování kanálů funguje pouze v rozhraní FPV.

Zobrazené video je černobílé:

 Zkontrolujte, zda je výstup z kamery černobílý (některé kamery se mohou za zhoršených světelných podmínek automaticky přepnout do černobílého režimu).

#### Nelze zapnout:

- Tvrdý reset zařízení stisknutím tlačítka reset.

## Nelze přijímat žádný kanál:

- Nainstalujte antény a přemístěte monitor blízko k vysílači 5,8 GHz.
- Připojte video signál k vysílači.

Napětí a čas se nezobrazují:

- Ujistěte se, že je nabídka OSD "ON".
- Resetujte monitor.

Výpadek snímku při přehrávání:

Je to normální. Pokud bezdrátový signál není stabilní, dochází k výpadku snímků. Vyrovnávací paměť videa je určena pouze ke sledování ztracených dronů.

Přehrávání na počítači:

- Nastavte prosím přehrávač na velikost
- 4:3. Doporučený přehrávač: VLC Player.
- 7. Vyhledejte nový firmware:

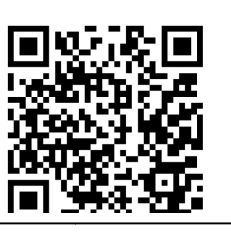

Pro více informací se prosím podívejte na naše YouTube/Facebook/Instagramkanál:

HawkeyeFPV

YouTube

Facebook

Instagram

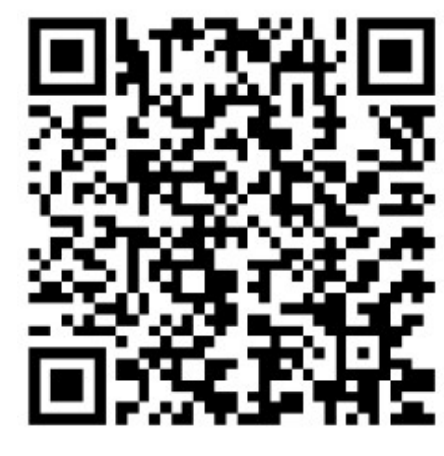

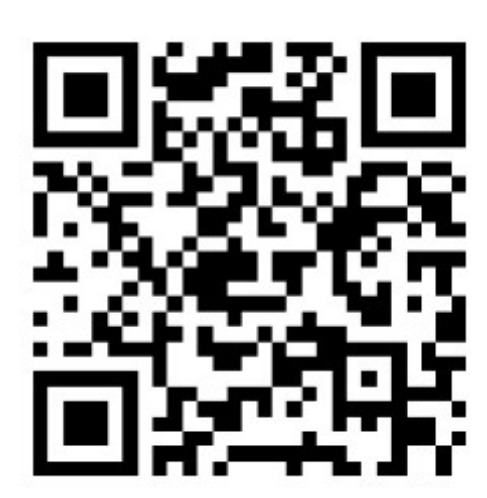

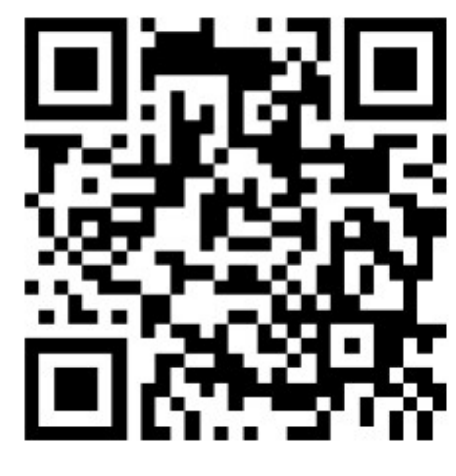

Nové funkce:

1. Úprava pásma H:

Stáhněte si prosím editační soubor z: https://drive.google.com/file/d/1cHCM77-rspvRW0fwhao6YMsgIY3zKiYe/view?usp=sharing

Upravte a nahraďte kanály dle libosti, maximálně 8 kanálů, neměňte formát.

2. Režim sledování:

V režimu sledování bude monitor smyčkou skenovat všechny kanály;

Pokud je signál RSSI větší než nastavená hodnota (MENU: RSSI), proces skenování se na 5 sekund zastaví, dokud nestisknete tlačítko pro jeho zastavení.